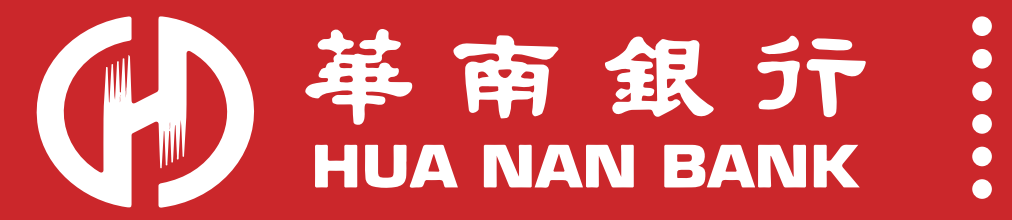

**110年** 勞工紓困貸款網路申辦流程 「本行勞工紓困貸款舊戶」 「首次申請勞工紓困貸款」 線上簽署貸款契約流程

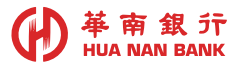

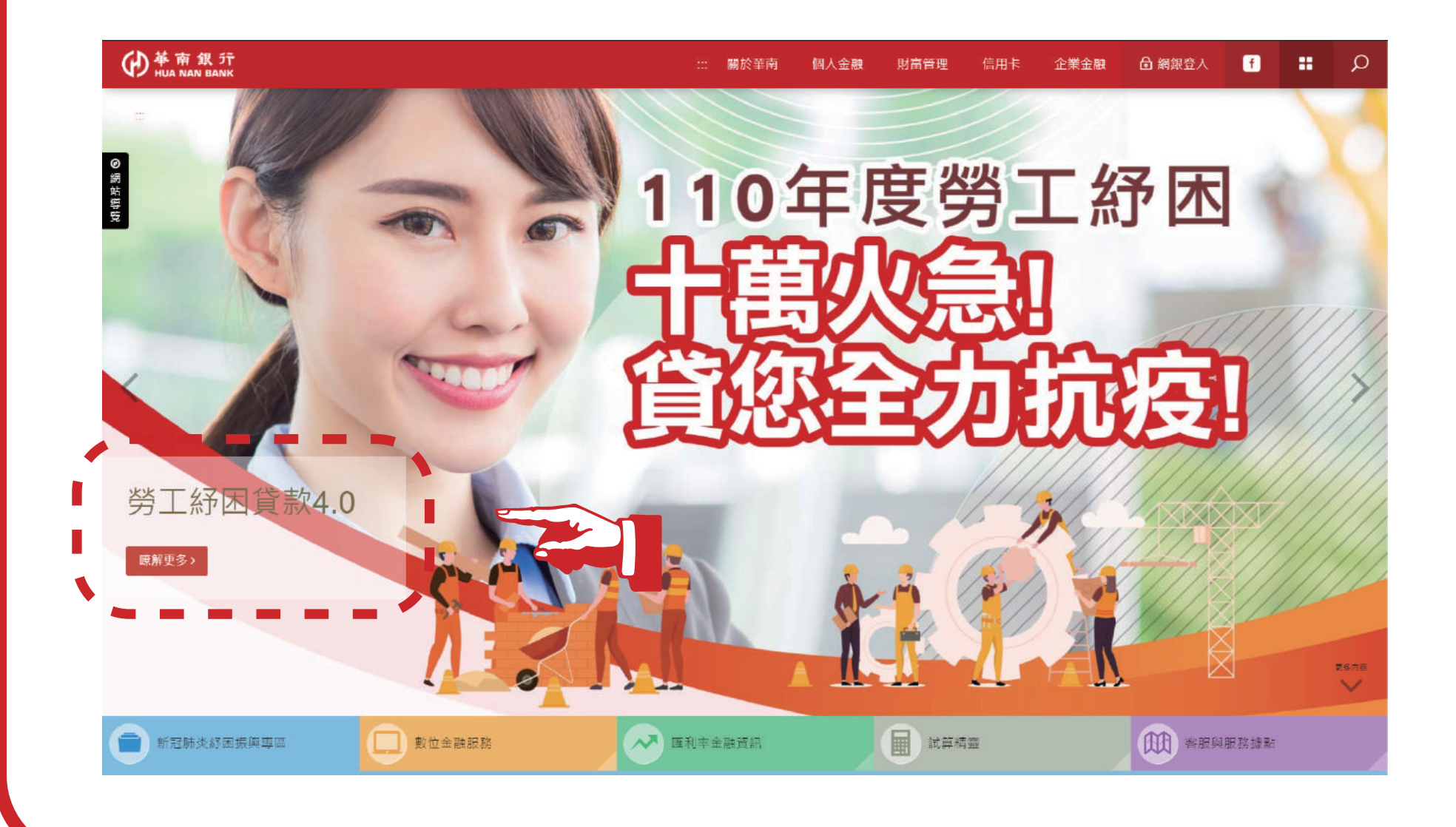

#### 

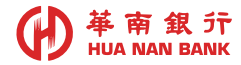

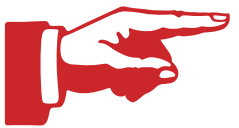

### 提醒!線上簽署貸款契約僅能使用以下3種驗證機制: 1.使用簡訊(OTP)驗證身分

- 2.使用華南網銀驗證身分
- 3.使用華南晶片金融卡驗證身分

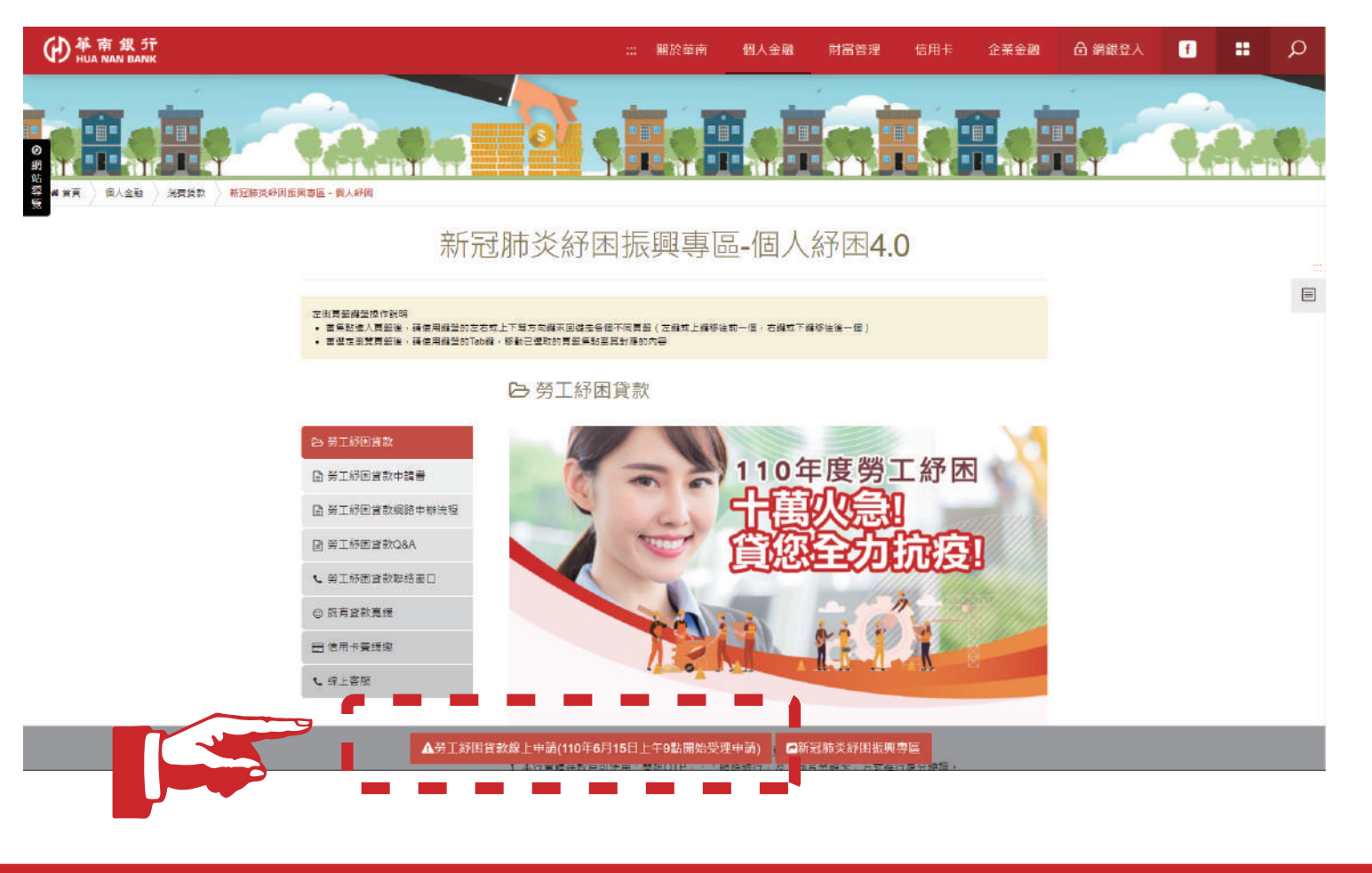

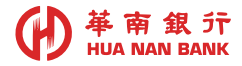

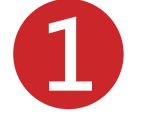

### 選擇原申請入口「本行勞工紓困貸款舊戶」或是「首次申請勞工紓困貸款

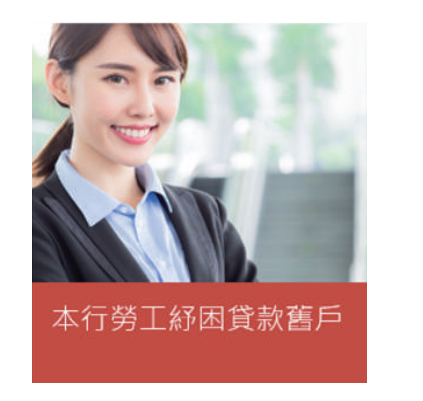

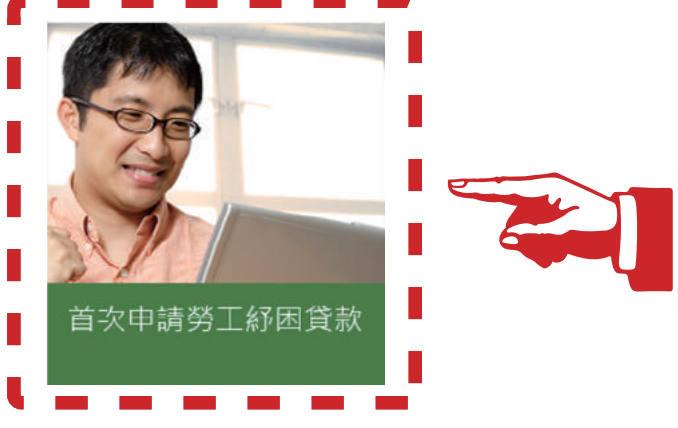

2 選擇「本行勞工紓困貸款舊戶」者,點選後將直接進入步驟3 選擇「首次申請勞工紓困貸款」者,點選後將出現下列3種申辦入口, 請務必選擇「本行存款客戶(含網銀)」

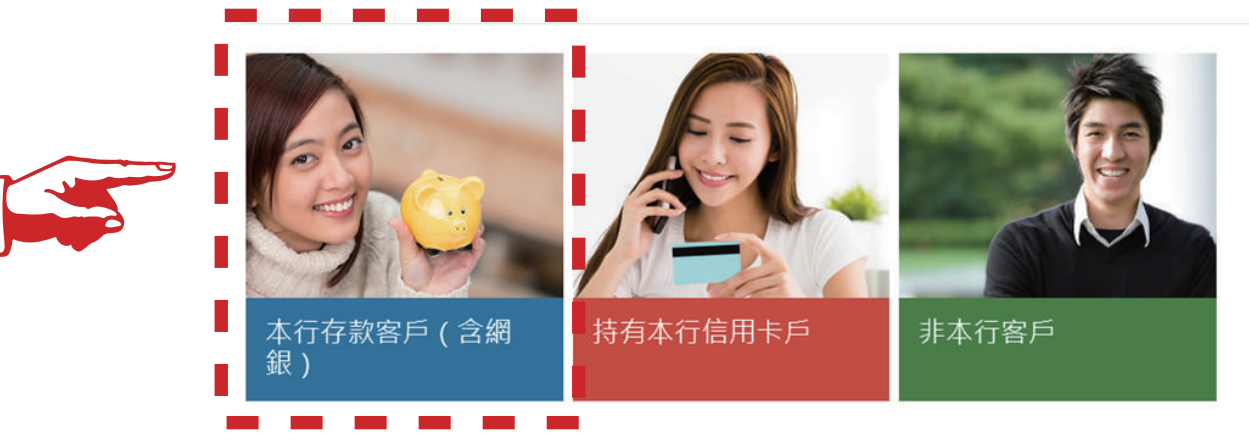

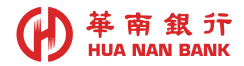

| 信貸 | 申請身分證證號輸入頁                                                                                                    |
|----|----------------------------------------------------------------------------------------------------|
|    | 輸入身分證統一編號及驗證碼                                                                                                    |
|    | <ul> <li> ■ 数据型型使用单用或行下甲磺酮人信用真款」服務,為加快您的甲磺時程在使用本服務制,時型詳問以下注意事項: <ol> <li> 1.請您事先準備國民身分證正反面。 </li> <li> 2.一般信用貸款申請: 薪資(收入)證明等文件,薪資轉帳存摺(含存摺封面)、近三個月薪資單、最新扣繳憑單、所得清單、經稅捐稽徵機關認證之所得稅繳納證明等。 </li> <li> 3.如您欲申請110年勞工紓國貸款,請準備以下文件: </li> <li> - 國民身分證正反面影像檔。 </li> <li> - 若為首次申請勞工紓困貸款,且未投保勞保者或投保未滿6個月者須上傳工作收入證明文件。 </li> </ol></li></ul> |
|    | * 請項入您的身分錯統一編號<br>                                                                                                    |
|    | * 出生年月日<br>民國 92 * 年 01 * 月 01 * 日<br>*請翰入驗證碼                                                                                                    |
|    |                                                                                                    |

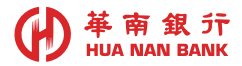

## 4 身分驗證後,畫面出現可使用之驗證機制 若選擇「使用簡訊OTP驗證身分」,並點選簽署信用貸款契約

#### 線上申辦信用貸款-點選身分驗證機制

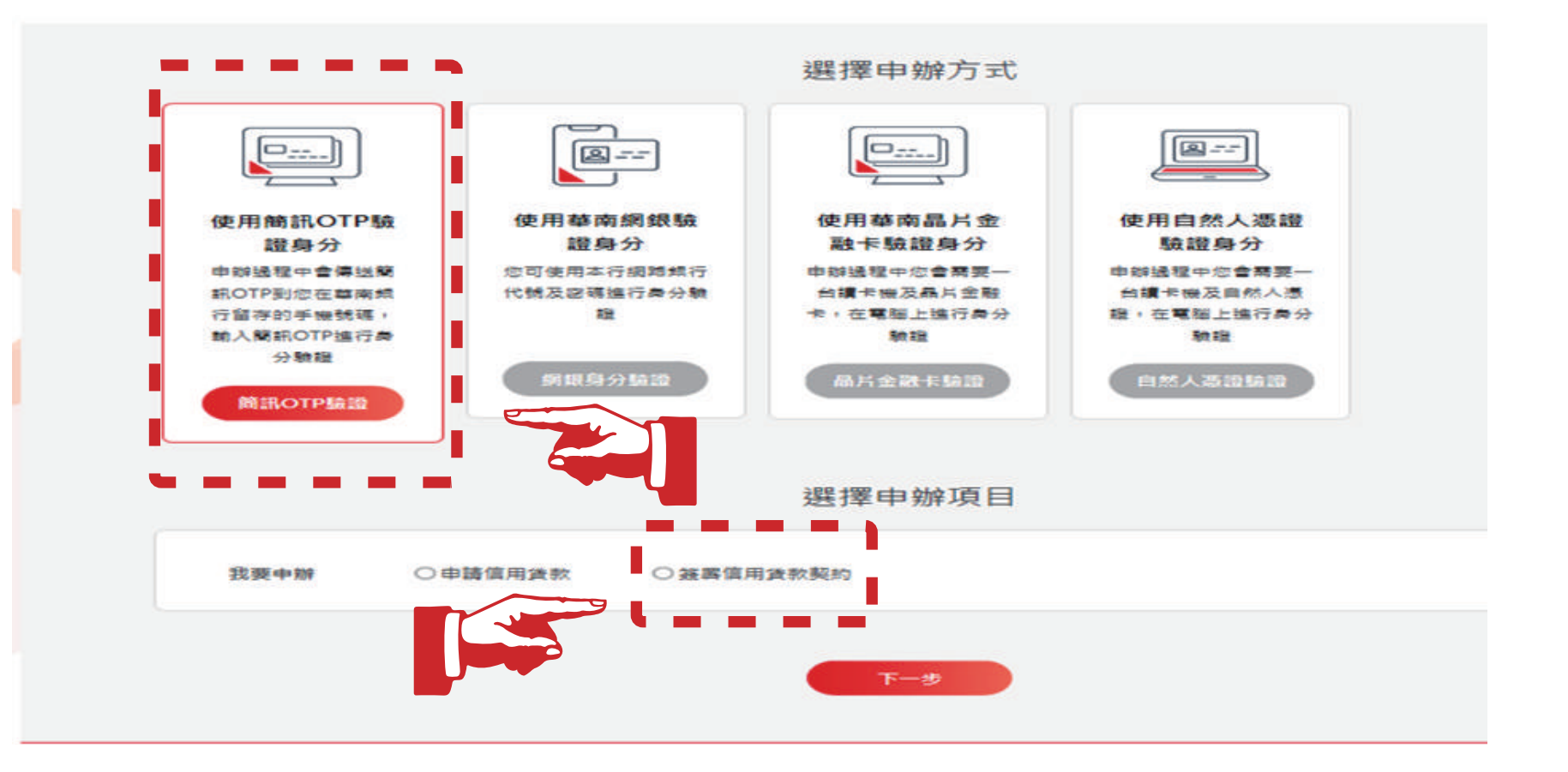

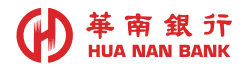

### 系統依據您留存於本行手機驗證號碼,發送簡訊驗證碼 5 填入手機簡訊驗證碼 線上申辦信用貸款 若您来编行交易·將於14:38 後自動發出 2 5 3 Ö. Ĩ. Ol "Q 0 驗證身分資料 驗證手機號碼 同登约定修款 動入信貸申請資料 申請完成 簡訊OTP驗證 ※本行已發送驗證碼至您的手機:(0921\*\*\*531) \* 簡訊驗證碼(請務必給入正確) 34532641 × 重新發送驗證碼 請於 2021/06/11 15:24:35 前輪入認識密碼,以完成認證。 下一步

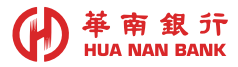

## 6 點選同意網路銀行業務服務約定事項

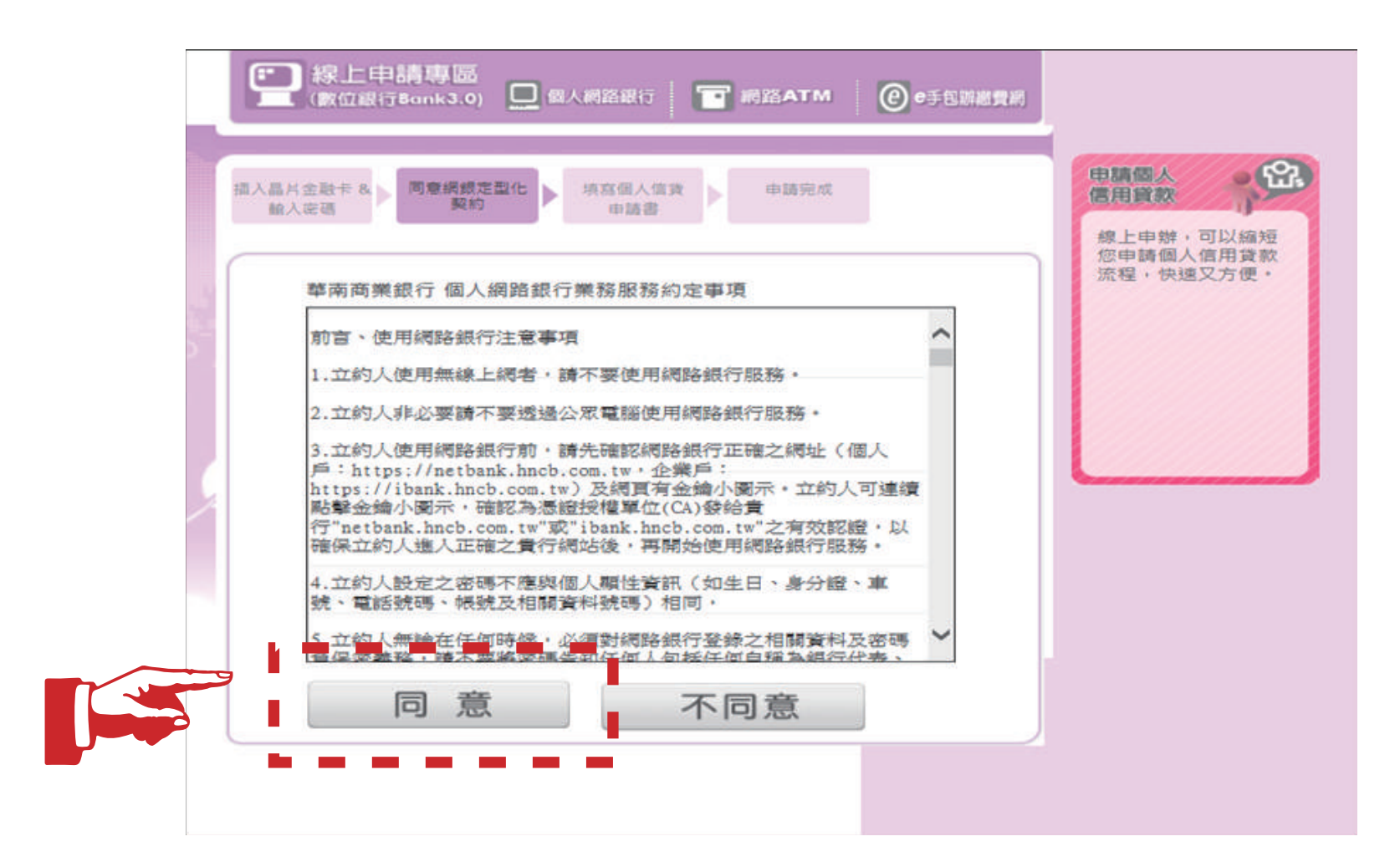

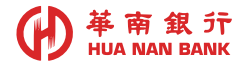

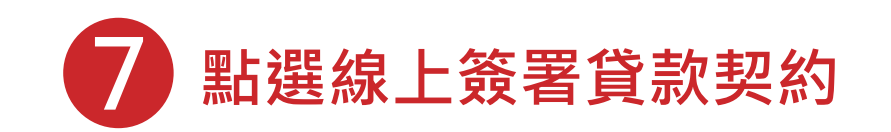

#### ※ 線上申辦個人信用貸款

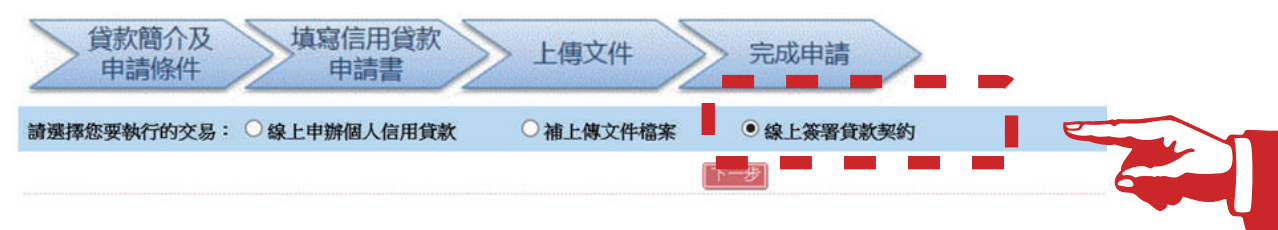

### 8 請勾選CRS及FATCA個人客戶自我聲明書暨同意書·請點選下一步

|  | 參 線上簽署信用貸款契約 2021/06/11 14:3                                                                                                    |
|--|----------------------------------------------------------------------------------------------------|
|  | CRS及FATCA個人客戶自我聲明書暨個人資料同意書                                                                                                    |
|  | 製 <sup>成</sup> 型物使用本行線上或著信用量軟與約成時,調改國人之 <sup>13</sup> 分類別,勾選適用之選項:                                                                                                    |
|  | <ul> <li>▲ 本人僅為中華民國之稅務居民。</li> <li>2. 本人不為或不僅為中華民國之稅務居民。【本人具有美國(註1至註3)或其他國家的稅務居民身分】</li> <li>(註1)美國公民或稅務居民。(指1:(1)具有美國國籍者(持有美國護際)、或(2)持有緣卡者、或(3)當年度人境美國並停留183天(會)以上、或(4)當年度人境美國並停留31天(會)以上、同時滿足「前3年審核期」計算方式183天(會)以上、</li> <li>(註2)預有 A、F、G、J、M、Q等簽證,於富年度人境美國並停留183天(會)以上、或當年度人境美國並停留31天(會)以上、同時滿足「前3年審核期」計算方式183天(會)以上者,非屬美國稅務居民。</li> <li>(註3)前3年審核期:本年停留天數,加上去年停留天數的三分之一,加上前年停留天數的六分之一的總和,違183天者。</li> </ul> |
|  | [一一]                                                                                                    |

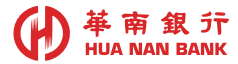

# 9 同意線上簽署貸款契約

| -  | 線上簽署貸款契約                                                                                                    |  |  |  |  |
|----|----------------------------------------------------------------------------------------------------|--|--|--|--|
| 親  | 親愛的顧客,您好:                                                                                                    |  |  |  |  |
| 戰  | 歡迎你使用本行線上簽署信用貸款契約服務,請詳閱以下應注意事項後始得開始簽約流程。                                                                                                    |  |  |  |  |
| 注  | 注意事項:                                                                                                    |  |  |  |  |
| 1. | 使用對象:為已開立本行存款戶或貸款戶,且收到本行核貸通知者,                                                                                                    |  |  |  |  |
| 2. | 本服務提供線上24小時簽署貸款契約,惟實際撥款日(即借款日)須為營業日。                                                                                                    |  |  |  |  |
| 3. | 請先行準備您的晶片金融卡及擴卡機。                                                                                                    |  |  |  |  |
| 4. | 為保障您的權益,請先行審閱本行信用貸款契約書(網路專用版)5日以上。                                                                                                    |  |  |  |  |
| 5. | 特殊情形:若遇颱風日或其他特殊情形以致無法如期撥款,將需重新對保,國時亦有專人與您聯繫,敬請見諒。                                                                                                    |  |  |  |  |
|    | <ul> <li>大方僅得於履行本契約之目的範圍內,寬集、處置及利用甲方之個人資料及與金融機構之往來資料,但相關法令另有規定者,不在此限,<br/>中方:     </li> <li>乙方得將甲方與乙方之個人與投信往來資料提供了財憲法人金融</li> <li>乙方得將甲方與乙方之個人與投信往來資料提供了財憲法人金融</li> <li>2. 乙方得將甲方與乙方之個人與投信往來資料提供了財憲法人金融</li> <li>2. 乙方得將甲方與乙方之個人與投信往來資料提供了財憲法人金融</li> <li>2. 乙方得將甲方與乙方之個人與投信往來資料提供了財憲法人金融</li> <li>4. 個種違以適當方式通知甲方,且甲方向乙方經來提供相關資料流向情形時,乙方應即提供甲方該等資料流向之機構成人員名單,<br/>用方提件之方之相屬資料,必遵之本以外之提供人員轄取、浅濃、電政或其他(),應應違以適當方式通知甲方,且甲方向乙方要求提供相關資料流向情形時,乙方應即提供甲方該等資料流向之機構成人員名單,<br/>用方形提生了方之相屬資料,必遵之本以外之提供人員轄取、浅濃、電政或其他(),應應違以適當方式通知甲方,且甲方向乙方要求提供相關資料流向情形時,乙方應即提供甲方該等資料流向之機構成人員名單,<br/>用方所貸款後如未按時依約繳載,乙方將依主管機購提定報送登錄金融聯合?信中心信用不良記錄,可能影響甲方現有卡片之使用及未來申辦其他貸款(含現金卡)或信用卡之權益。上述信用不良紀錄之揭露期間,得至金<br/>融聯合?信中心網站(www.jcic.org.tw)「社會大眾專區」之「資料揭露期限」查詢,<br/>甲方同意乙方為債權讓與需要之特定目的,得將甲方之債務相關資料提供予該償權受讓人及償權鑑償查核人(以下醫稱資料利用人),乙方應督促該資料利用人遵照銀行法、個人資料保護法及其他相關法令之保密規定,<br/>甲方同意乙方為僅和該投股份有限公司及其旗下各子公司悉依存軟往來契約或其他約定方式進行共同行銷達權、揭露、傳介或交互運用。(本項為個別南讓條款)</li> </ul> |  |  |  |  |
|    | 下 <del>一步</del>                                                                                                    |  |  |  |  |

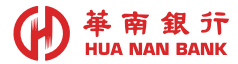

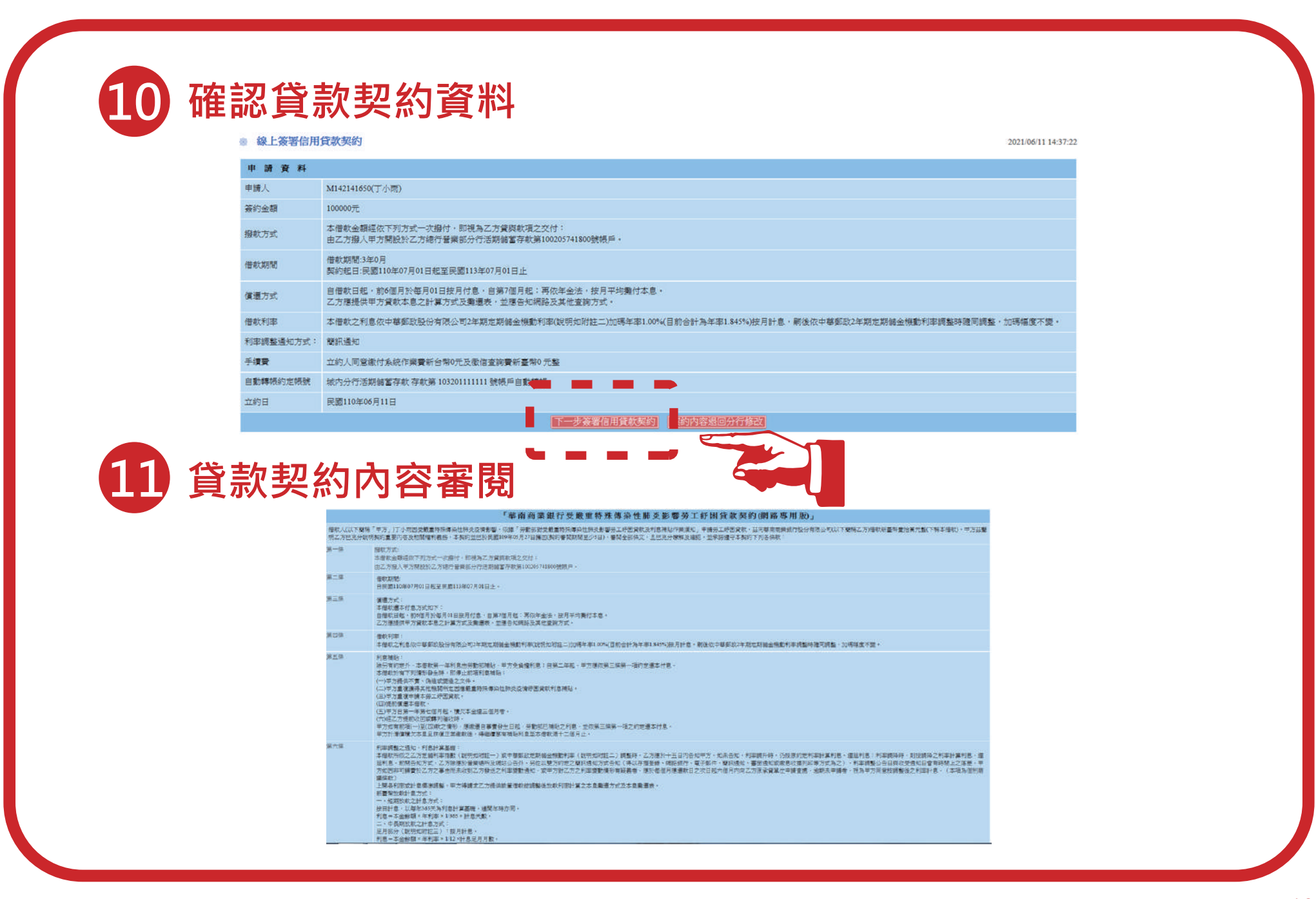

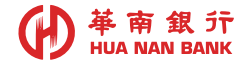

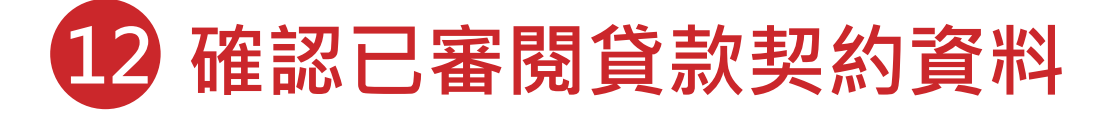

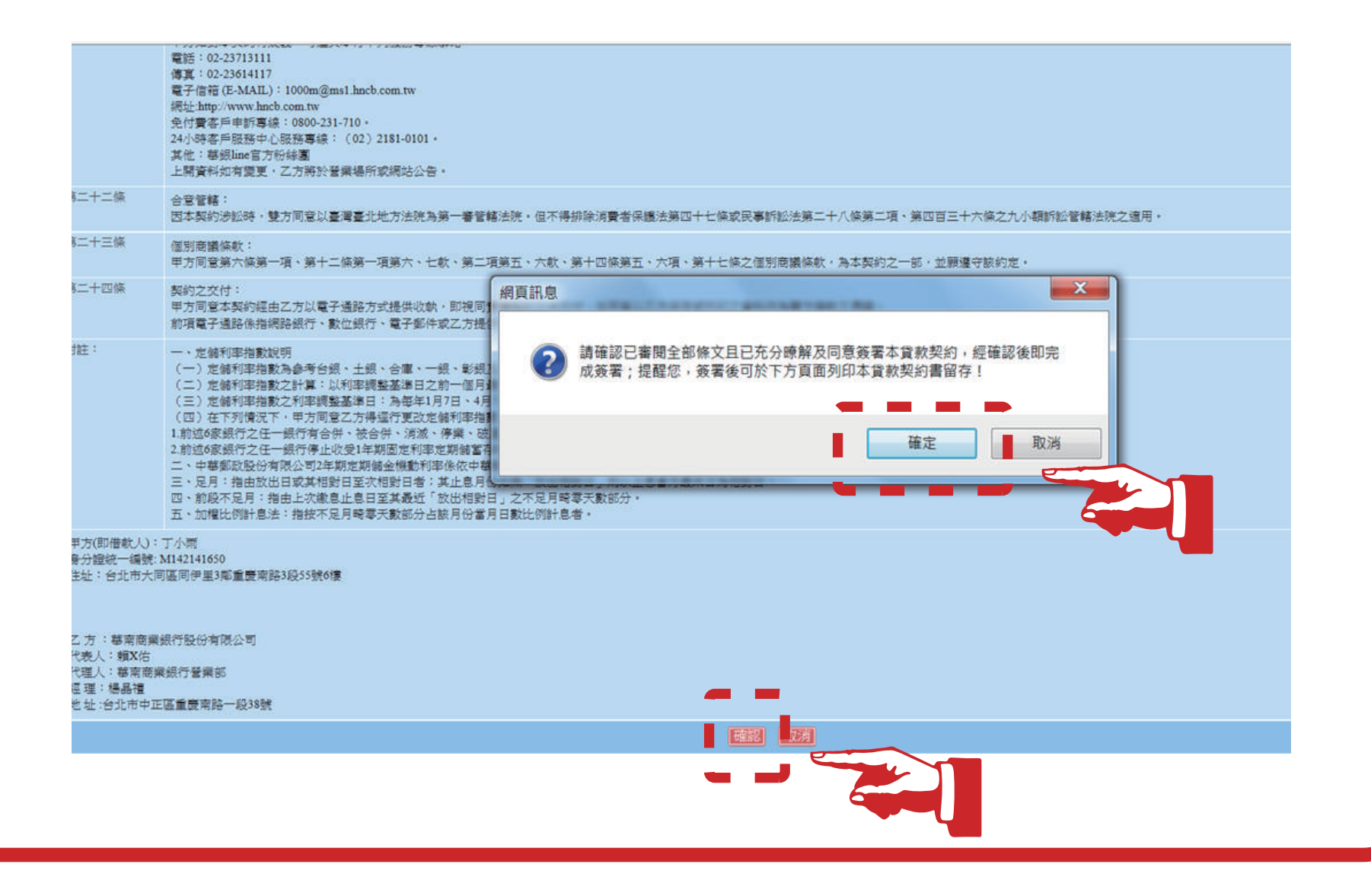

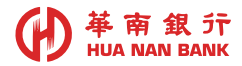

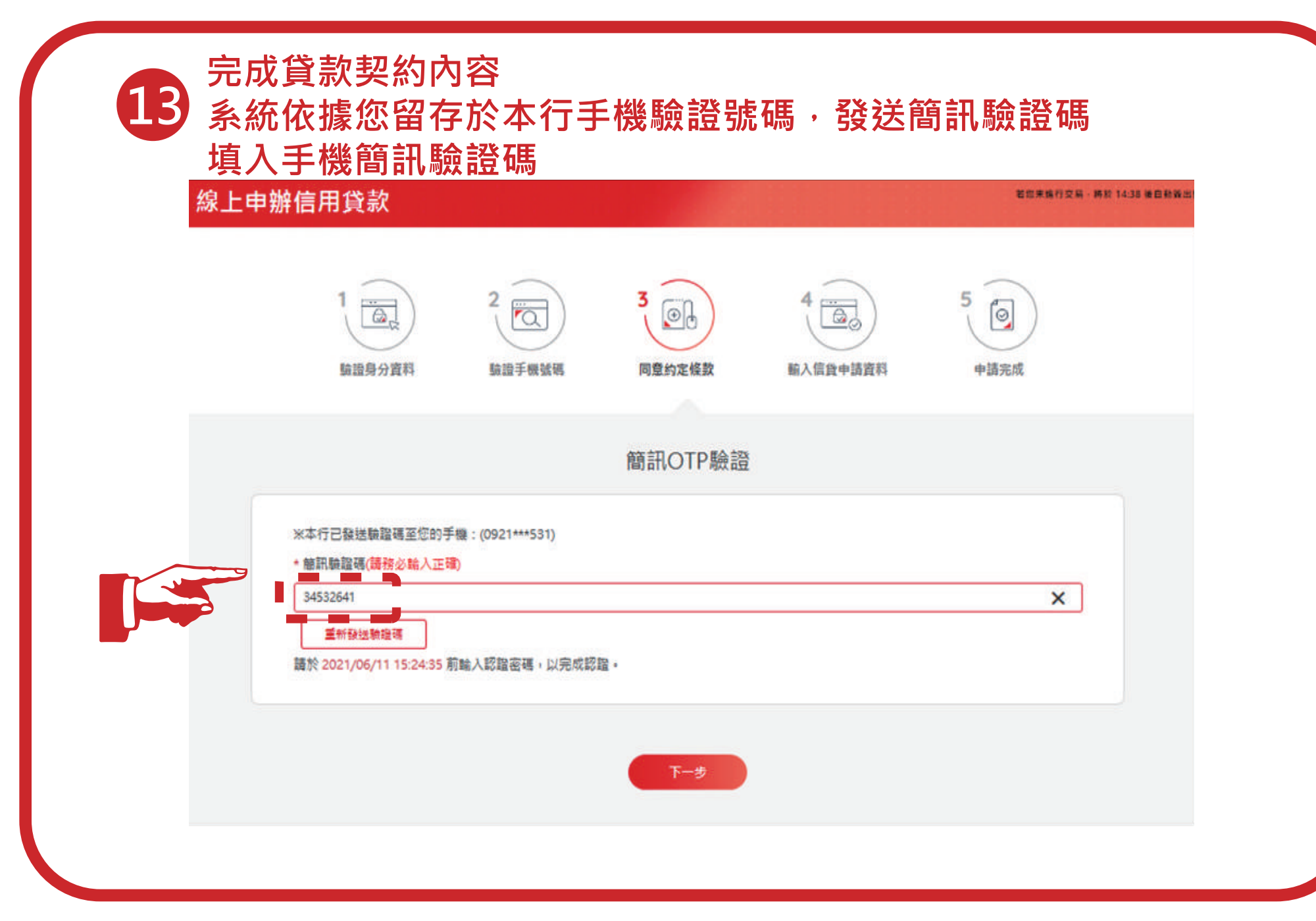

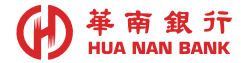

# 14 線上簽署貸款契約完成

| R-F-FF       Bis Bis:<br>Instruction of the status of the status of the statu       |                                                                                                    |                                                                                                    |
|----------------------------------------------------------------------------------------------------|----------------------------------------------------------------------------------------------------|----------------------------------------------------------------------------------------------------|
| Sur-1-22         State::           Sur-1-23         State::           Sur-1-24         Substate::           Sur-1-25         Substate::           Substate::         Type::           Substate::         Type::           Subste::         Type::<                                                                                                    | 第二十一條                                                                                                    | 服務專線:<br>甲方如對本與約有疑義,可還與本行下列服務專線聯絡:<br>電話:02-23713111<br>懷有:02-2361417<br>電子信箱(E-MAIL):1000m@ms1.hncb.com.tw<br>網址:http://www.incb.com.tw<br>網址:http://www.incb.com.tw<br>現代者容戶申斯專線:0800-231-710。<br>24/94客戶申斯專線:0800-231-710。<br>其他:轉線line實方粉紙圖<br>上間資料如有被更,乙方期於營業場所或網站公告。                                                                                                    |
| Image: Image: | 第二十二條                                                                                                    | 含意管轄:<br>因本契約涉訟時,雙方同意以臺灣臺北地方法院為第一審管轄法院。但不得排除消費者保護法第四十七條或民事訴訟法第二十八條第二項、第四百三十六條之九小額訴訟管轄法院之邊用。                                                                                                    |
| Sin-Trans       MS2.07:<br>Intra-MSIMILA: DUBT TRA-Shall, they div , up appring way div div signal Dubt Age div Law div<br>intra-MSIMILA: DUBT TRA-Shall, they div , up appring way div diversities and they appring and the shall age diversities and they appring and the shall age diversities and they appring and the shall age diversities and the shall age diversities and the shall age diversi    | 第二十三條                                                                                                    | 國別商議條款:<br>甲方同意第六條第一項、第十二條第一項第六、七款、第二項第五、六款、第十四條第五、六項、第十七條之國別商議條款,為本契約之一部,並聯進守該約定。                                                                                                    |
| Int::::::::::::::::::::::::::::::::::::                                                                                                    | 第二十四條                                                                                                    | 契約之交付:<br>甲方同意本契約层由乙方以電子通路方式提供收執,即視局實體契約文件交付,並同意以乙方保存或列印之資料作為整方借款之憑違。<br>前項電子通路体指翻路銀行、數位銀行、電子郵件或乙方提供之其他電子通路。                                                                                                    |
| 甲方(問借款人): 丁小梢<br>身分違弦一編號:M142141650<br>住址: 台北市大同區向伊里3澤重慶南路3段55號6棟<br>乙方: 華南南旗樂很行發旗部<br>経理: 線晶禮<br>地址: 台城南西旗樂銀行會旗部<br>経理: 線晶禮<br>地址: 台北市中正區重慶南路一段3號<br>申議人身分邊字號: M142141650<br>申該四日期時間: 2021-06:1114-43:16<br>申該樂語: 總上智審(面用貸款契約)<br>分行(就: 1000)<br>分行(就: 1000)<br>申該安容(總則): 簡和OTP(MOTP)<br>申該來容[總]: 1201701205750<br>中華(四): 110年 06月 11日(客戶留存))<br>為保織25個人繼益: 文見完書諸立明病卡月抽出,並安善保留。                                                                                                    | M111 -                                                                                                    | <ul> <li>一、定給利率活動就明</li> <li>(一)定協利率活動為参考台級、土銀、合庫、一銀、彰銀及乙方等6家銀行1年期定期儲蓄存款固定非大額利率之平均利率。定給利率活動每3個月閉整乙欠。</li> <li>(二)定協利率活動為多考台級、土銀、合庫、一銀、彰銀及乙方等6家銀行1年期定期儲蓄存款固定非大額利率之單均利率。定給利率活動為49個月閉整乙欠。</li> <li>(二)定協利率活動之利率調整基準日:為每年1月7日、1月7日、1月7日、10月7日。</li> <li>(四)在下列情况下,甲方周毫乙方爆着了更次定協利率活動之参考銀行。</li> <li>1前這6家銀行之任一銀行有合併、於64件、消漲、重整或有銀行法第62條遺動令停業、監管、接管等情形之一者。</li> <li>2前述6家銀行之任一銀行停止收受1年期固定利率定期儲蓄存款時。</li> <li>二、中基時取股份有限公司2年期定期儲蓄存款時。</li> <li>二、中基時取股份有限公司2年期定期儲蓄存款時</li> <li>二、中基時取股份有限公司2年期定期儲蓄存款時</li> <li>二、2月15届訪出出來其相對日名、其止息月的如無「加出人息當月最末日為相對日。</li> <li>四、前後不足月:指由此文潔息止息日至其最近「放出相對日」之不足月喝零天數部分。</li> <li>五、加羅比例試息法:指按不足月喝零天數部分占該月份當月日數比例試息者。</li> </ul> |
| 申請日期時間: 2021-06-11 14:43:16<br>申請業務:線上營養住用貸款契約<br>分行代號: 1000<br>申請平台:線上申該專區(數位銀行Bank3.0)<br>申請实現形: 10.5120.73<br>文件亂碼: 12101701280750<br>中華民國 110年 06月 11日(答戶留存)<br>為保證您個人權益,交易完畢該立即將卡月抽出,並妥善保管。                                                                                                    | 甲方(即借款人)<br>身分證統一編就<br>住址:台北市大<br>乙方:基額高調<br>代表人:種類次店<br>代理人:基南高調<br>授理:楊晶禮<br>地址:台北市中ī<br>申请人身分證字                      | : 丁小雨<br>- M142141650<br>両區同伊里3帶重應南路3段55號6棟<br>転行股份有限公司<br>業銀行營業部<br>正面重應南路一段33號<br>號-M142141650                                                                                                    |
|                                                                                                    | 申請入調外證書<br>申請書辦評檔:2<br>申請業務:線上等<br>分行代號:1000<br>申請平台:線上暫<br>申請來證書:100<br>申請來證書:100<br>申請來證書:100<br>中華民國 110年<br>為保障您個人權 | AL AU1-14-14-15<br>装置信用貸款契約<br>特請専匠(敷位銀行Bank3.0)<br>輸入OTP(MOTP)<br>1:20.73<br>701280750<br>60月 11日(客戶留存)<br>益,交易完単請立即將卡月抽出,並妥善保管。                                                                                                    |
|                                                                                                    |                                                                                                    |                                                                                                    |